## **SIS Parent Portal Instructions**

## **Accessing the SIS Parent Portal**

The Parent Portal can be accessed from the District's website, under "Student Achievement", "SIS – Parent Portal", or directly at the following URL:

https://web4.schoolport.org/plexus/parentportal

## **Registering for an Account**

Before you can access the portal, you will need to register for an account. Registration only needs to be done once, regardless of the number of students you have in the district.

Click the "Online Registration" link found on the portal login screen.

| Parent Portal Login        |
|----------------------------|
| Username                   |
| Password                   |
| Login Forgot Password?     |
| Online Registration F.A.Q. |
|                            |

Fill in the fields for your new account information:

School District: Mount Carmel ASD (this will auto-populate in a list when you start typing)

Username: The name you want to use to login.

Email address: You must have a valid email address to register for the portal. A single email address cannot be used to register multiple accounts.

Password: Your desired password. It must be at least 6 characters in length and contain both letters and numbers.

Authentication Question: Select a question to be used in case you forget your password.

Authentication Answer: The answer to the question you selected.

When you're done, click the "Create Account Information" button.

| Account Information |                         | Personal Information                                                            |                                                                            | Student Information               |                              |
|---------------------|-------------------------|---------------------------------------------------------------------------------|----------------------------------------------------------------------------|-----------------------------------|------------------------------|
|                     | STEP                    | Welcome to Parent P<br>1: Please enter your parent                              | ortal Registration!<br>portal logon information                            | below.                            |                              |
|                     | * School District       | Moun<br>Hount Carmel ASD<br>(Start typing your Street date of them              | select your district in the list)                                          |                                   |                              |
|                     | * Username              |                                                                                 |                                                                            |                                   |                              |
|                     |                         | (Your ID is what you will use to login                                          | to the portal. You can change at a                                         | any time from within the portal.) |                              |
|                     | * Email Address         |                                                                                 |                                                                            |                                   |                              |
|                     |                         | [Your amail address can be updated a<br>If you forcet your password the account | it anytime from within the portal,<br>it reset information will be sent to | this account)                     |                              |
|                     | Confirm Email Address   |                                                                                 |                                                                            |                                   |                              |
|                     | · Password              |                                                                                 |                                                                            |                                   |                              |
|                     |                         | (Should be a minimum of 6 character                                             | s with at least 1 number)                                                  |                                   |                              |
|                     | * Confirm Password      |                                                                                 |                                                                            |                                   |                              |
|                     | Authentication Question | What's your pet name?                                                           | (*)                                                                        |                                   |                              |
|                     | Authentication Answer   |                                                                                 |                                                                            |                                   |                              |
|                     |                         |                                                                                 |                                                                            |                                   | Create Account Information a |

Fill in your personal information. This should match the information the school has on file. Fields marked with a red asterisk are required. Fields not marked with the red asterisk are not required. If you have an apartment number as part of your address, you should enter it.

| Account Information | Personal Information                                |                     |              | Student Information                      |                         |
|---------------------|-----------------------------------------------------|---------------------|--------------|------------------------------------------|-------------------------|
|                     |                                                     |                     |              |                                          |                         |
| STEP 2: Informatio  | on will be used to verify your identity. Please mal | ke sure you provide | the informat | tion the district already has on file.   |                         |
|                     | • First Name                                        |                     |              |                                          |                         |
|                     | Middle Name                                         |                     |              |                                          |                         |
|                     | 🚨 Last Name                                         |                     |              |                                          |                         |
|                     | Street Address                                      |                     |              |                                          |                         |
|                     | Apartment #                                         |                     |              |                                          |                         |
|                     | <ul> <li>City</li> </ul>                            |                     |              |                                          |                         |
|                     | * State                                             | Select \$           |              |                                          |                         |
|                     | * ZIP Code                                          |                     |              |                                          |                         |
|                     | * Phone                                             |                     | x            |                                          |                         |
|                     |                                                     |                     |              | Constant Account Information County Days | mant full a specificant |

When you're done, click the "Create Personal Information" button.

Fill in the information about one of your students in the district. If you have multiple students in the district, you still only need to fill out the information for one of them. The system will automatically assign all of your students to you based off of the information of the one you enter here.

ID Number: This is the student's 4-digit ID number. In many cases, your student will know his or her ID number as it is used for many things. If they do not know their ID number it can be found on the report card (even one from a previous year), or at the top of the student's schedule (grades 6-12). The student's teacher can also look up the ID number in their grade book, or the principal's office can look it up. Elementary students will have their student ID information sent home with them to aide in registering.

School: Select "Elementary" for grades K4-6, "Junior High" for grades 7-8, or "SR High" for grades 9-12.

Once you have the information filled in, click the "Add student to the above list" button to populate the information into the upper "My Students" section. Remember, you only need to enter the information for one of your students, and the rest will be added automatically later.

When done, click the "Finish Registration" button.

| Account Information                                 |                                           | L P       | ersonal Informat | tion                  |                   | Student Informatio          | <b>0</b> () |  |
|-----------------------------------------------------|-------------------------------------------|-----------|------------------|-----------------------|-------------------|-----------------------------|-------------|--|
|                                                     | STEP 3: Please                            | also make | sure you provi   | ide at least one of y | our student(s) on | file to verify your identit | <b>y</b> .  |  |
| ty Student(s) Your student(s) will sho<br>ID Number | w below after you have adde<br>First Name | 1.        | Last N           | lame                  | Grade             | School                      |             |  |
| dd Student                                          |                                           |           |                  |                       |                   |                             |             |  |
| 1D Number                                           | * 7                                       | irst Name |                  | * Last Name           |                   |                             |             |  |
| SchoolSelect                                        | •                                         | • Grade   | Select \$        |                       |                   |                             |             |  |
| A                                                   | id Student to the above list              | Clear     |                  |                       |                   |                             |             |  |

Registration is now completed. You will receive a confirmation email stating the registration application has been received and is awaiting approval.

## **Activating Your Account**

Once approved you will receive another email containing an activation link. Click the link in the email to activate your account. Once activated, you can log into the parent portal using the username and password chosen during registration.